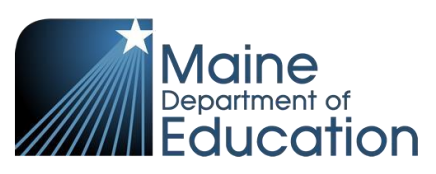

## Synergy - CTE Credit Bearing Manual Entry Guide

- This guide explains how to manually enter CTE credit bearing data into Synergy. The data is entered on the Student CTE screen and users must first have their focus at the school level (see below)
- Students must have a concurrent enrollment at a CTE school AND CTE program data entered before Credit Bearing data can be entered. The enrollment can either be created manually or through the Student Enrollment upload.
- In the top right, click the school year or school/district name and the Change Focus box appears. Select the following in the Change Focus box and click Save:

Year: Select the current school year (the example picture shows 2020-2021)Organization: Choose your CTE school (the example picture shows Capital Area Tech Center)Show Students: Show Active and Inactive

2. Click the PAD Tree to open the navigation menu.

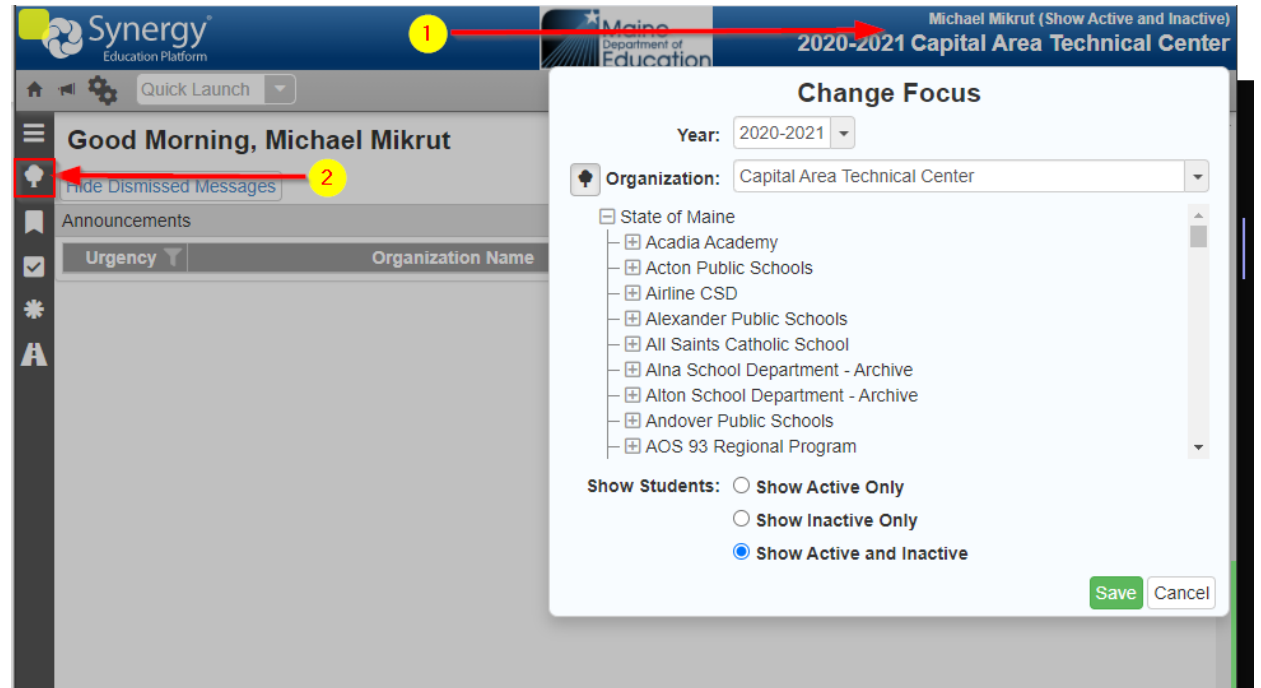

3. In the PAD Tree, Click **Student CTE** to navigate to the Student CTE screen.

(You may need to click the arrows next to Synergy SIS and Course History to expand).

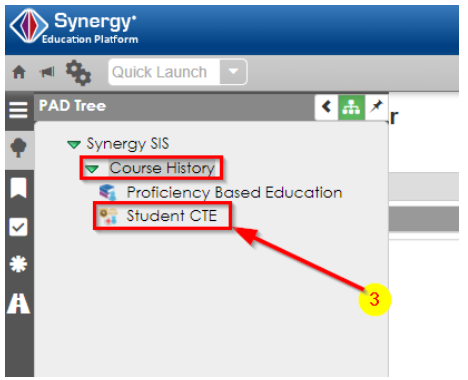

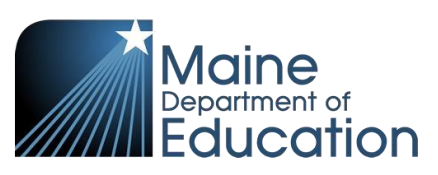

## **Entering CTE Credit Bearing data:**

- 1. Type in the student's Last Name and First Name or State ID.
- 2. Click **Find**.

| ≡<br>• | Student CTE        | a > 🛓             | Q Find 🖣 UI | ndo               |           |                 |              |                     | : ୯                   |  |  |
|--------|--------------------|-------------------|-------------|-------------------|-----------|-----------------|--------------|---------------------|-----------------------|--|--|
|        | Student Name: Scho | ent Name: School: |             |                   |           |                 |              |                     |                       |  |  |
| *      | Last Name          | First Name        | 9           | Middle Name       | Suffix    | State Student I | D Grade      | State ID            |                       |  |  |
| A      | C CTE Programs     |                   |             |                   |           |                 |              |                     |                       |  |  |
|        | × Line Title       | Code              | Completed   | Completeo<br>Date | Competent | Competency<br>% | Concentrator | Assessment<br>Taken | Industry<br>Certified |  |  |
|        |                    |                   |             |                   |           |                 |              |                     |                       |  |  |

3. Click 'Open Details' for the CTE program you wish to add the credit bearing data. (If they do not have a program already, you will need to add their CTE Program first):

| Student CTE 💻                                                     |                  |               |                       |               |                     |                  |                              | :                         | ି ଓ 👫 - 🖸                 |
|-------------------------------------------------------------------|------------------|---------------|-----------------------|---------------|---------------------|------------------|------------------------------|---------------------------|---------------------------|
| Menu - 🦉 < Q                                                      | > 📥 🖌 Save       | 4 Undo        |                       |               |                     |                  |                              |                           |                           |
| Student Name: Student, Test School: Capital Area Technical Center |                  |               |                       |               |                     |                  |                              |                           |                           |
| Current CTE CTE History ** DOE ONLY**                             |                  |               |                       |               |                     |                  |                              |                           |                           |
| Last Name                                                         | First Name       | Middle Name   | Suffix                |               | State Student ID    | Grade            | State ID                     |                           | 7                         |
| Student                                                           | Test             |               |                       |               | 150073663           | 10 -             |                              |                           |                           |
| CTE Programs     Add                                              |                  |               |                       |               |                     |                  |                              |                           |                           |
| 🗙 Line Title                                                      | ‡ ▼ Code‡ ▼      | Completed 🖨 👅 | Completed<br>Date ≑ ▼ | Competent 🗘 🏹 | Competency<br>% ≑ ▼ | Concentrator 🖨 🏹 | Assessment<br>Taken <b>∓</b> | Industry<br>Certified 🕈 🕇 | CTE<br>Program<br>Details |
| 1 Fire Science/Fire-                                              | fighting 43.0203 |               | i                     |               |                     |                  |                              |                           | Open Details              |
|                                                                   |                  |               |                       |               |                     |                  | 3                            |                           |                           |

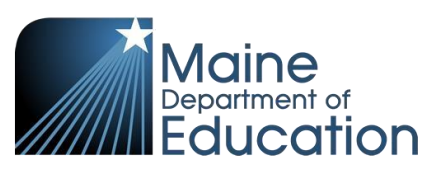

4. In the program detail window that appears, you can now click 'Add' under the Credit Bearing section to insert a record.

5. Choose the **Institution Name** for which they are receiving credit, the **Credit Amount**, and **CourseID**.

- a. Credit Amounts must be at least 0.5 and no greater than 20.0.
- b. CourseID will be alpha-numeric only, no punctuation, maximum of 10 characters.
  - i. Ex: ENG101 , PSY20001, AUTO100
- 6. Save

| Student CTE Program Detail                                                                                                    |                 |  |  |  |  |  |  |
|----------------------------------------------------------------------------------------------------|-----------------|--|--|--|--|--|--|
| Menu - Save Gundo X Cancel                                                                                                    |                 |  |  |  |  |  |  |
| Student Name:                                                                                                    |                 |  |  |  |  |  |  |
| CTE Program Title: Autobody/Collision and Repair Technology/Technician CTE Program Code: 47.0603                                                                  |                 |  |  |  |  |  |  |
| Details                                                                                                    |                 |  |  |  |  |  |  |
| Start Date     End Date     Exit Status       09/01/2021     Image: Comparison of the status     Image: Comparison of the status                                  |                 |  |  |  |  |  |  |
| CTE Attributes                                                                                                    |                 |  |  |  |  |  |  |
| Out-of-Work Individual       Registered MDOE Pre-Apprenticeship       Met 700 Inst Hrs Yr         Single Parent       MDOE CTE Mentorship       Satellite Program |                 |  |  |  |  |  |  |
| Early College Data                                                                                                    |                 |  |  |  |  |  |  |
| Early College LD 1412                                                                                                    |                 |  |  |  |  |  |  |
| Credit Bearing Data + Add                                                                                                    |                 |  |  |  |  |  |  |
| X - Line Institution Name O                                                                                                    | mount Course ID |  |  |  |  |  |  |
| S University of Maine-Orono S 3.000                                                                                                    | 5 AUTO101 5     |  |  |  |  |  |  |
| Industry Recognized Assessment/Credential                                                                                                    |                 |  |  |  |  |  |  |
| Line Assessment/Credential Taken                                                                                                    | Pass            |  |  |  |  |  |  |
| Stackable Credential     Add                                                                                                    |                 |  |  |  |  |  |  |
| X - Line Credential Code O Taken                                                                                                    | Pass            |  |  |  |  |  |  |